## COMPLETION OF FULL VALIDATION FOR ADULT AND PAEDIATRIC ARIA REGIMENS

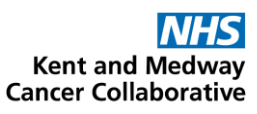

| Regimen<br>name                                                                                                    |                                                                                                    | Version                                       |                      |                      |           | D        | ate*   |  |  |  |
|----------------------------------------------------------------------------------------------------|----------------------------------------------------------------------------------------------------|-----------------------------------------------|----------------------|----------------------|-----------|----------|--------|--|--|--|
| DOCUMENTATION CHECKS Completed and signed documents received                                                                                                    |                                                                                                    |                                               |                      |                      |           |          |        |  |  |  |
| ARIA building checklist                                                                                                    |                                                                                                    |                                               |                      |                      |           |          |        |  |  |  |
| ARIA regimen validation summary and sign-off received                                                                                                    |                                                                                                    |                                               |                      |                      |           |          |        |  |  |  |
| Screenshots from pharmacist                                                                                                    |                                                                                                    |                                               |                      |                      |           |          |        |  |  |  |
| Prescription print-out                                                                                                    |                                                                                                    |                                               |                      |                      |           |          |        |  |  |  |
| Event list from pharmacist                                                                                                    |                                                                                                    |                                               |                      |                      |           |          |        |  |  |  |
| Validation checklist from clinician                                                                                                    |                                                                                                    |                                               |                      |                      |           |          |        |  |  |  |
| Validation checklist from nurse (NA for clinical trials)                                                                                                    |                                                                                                    |                                               |                      |                      |           |          |        |  |  |  |
| Correct version of SOPs used                                                                                                    |                                                                                                    |                                               |                      |                      |           |          |        |  |  |  |
| All related CCFs r                                                                                                    | eturned and completed (check with sv                                                                                | stem administrato                             | r if unsure)         |                      | CC        | F        |        |  |  |  |
|                                                                                                    | CESS                                                                                                    |                                               |                      |                      |           | <u> </u> |        |  |  |  |
|                                                                                                    |                                                                                                    |                                               |                      |                      |           |          |        |  |  |  |
| Check the regime                                                                                                    | en in the test location in Manager to er                                                                            | isure scheduling is                           | still present. If no | t, refer back to val | idating p | bharma   | cist   |  |  |  |
| there are no vers                                                                                                    | <b>oved regimens:</b> Check that the protoco<br>ions in draft in the document manager                               | ol is in the final fold<br>ment system and th | er and that          |                      |           |          |        |  |  |  |
| version (the appr                                                                                                    | ere are no versions in drait in the document management system and that the correct Version Version Version Version |                                               |                      |                      |           |          |        |  |  |  |
| plan has been us                                                                                                    | ed for the build and validation. Update                                                                             | the references in                             | Plan Summary         | from                 | το        |          |        |  |  |  |
| with the final version number                                                                                                    |                                                                                                    |                                               |                      |                      |           |          |        |  |  |  |
| Update the authorised users with the lead EP pharmacist from each Trust, the KMCC pharmacists, the system administrator and the                                                                                                    |                                                                                                    |                                               |                      |                      |           |          |        |  |  |  |
| Varian user. For clinical trials regimens, also add each Trusts lead clinical trials pharmacist and their deputy                                                                                                    |                                                                                                    |                                               |                      |                      |           |          |        |  |  |  |
| For network appr                                                                                                    | oved regimens: Grant access to all loca                                                                             | itions as appropria                           | te to the regimen    | type I.e. all non-te | st adult  | iocatio  | ns for |  |  |  |
| an adult regimen and all non-test paediatric locations for a paediatric regimen.                                                                                                    |                                                                                                    |                                               |                      |                      |           |          |        |  |  |  |
| For non-network approved regimens, including clinical trials: UNLY grant access to locations within each Trust who have approved its                                                                                                    |                                                                                                    |                                               |                      |                      |           |          |        |  |  |  |
| The lead e-prescribing or clinical trials pharmacist will be authorised to allow the use of a regimen within their Trust                                                                                                    |                                                                                                    |                                               |                      |                      |           |          |        |  |  |  |
| In all cases, do not grant access at Radiation Scheduling location.                                                                                                    |                                                                                                    |                                               |                      |                      |           |          |        |  |  |  |
| MAKE REGIMEN                                                                                                    | I LIVE                                                                                                    |                                               |                      |                      |           |          |        |  |  |  |
| Approve Plan - Cl                                                                                                    | ick 'Analyse' and then 'Approve for use                                                                             | e'                                            |                      |                      |           |          |        |  |  |  |
| If superseding a r                                                                                                    | regimen, deactivate the previous version                                                                            | on(s)                                         |                      |                      | Ve        | rsion    |        |  |  |  |
| In Manager, using XXAccess, Test for adult regimens and XXPaed, Test for paediatric regimens, check the regimen is available in one of the locations selected, as appropriate for the regimen type                                                                                                    |                                                                                                    |                                               |                      |                      |           |          |        |  |  |  |
| Check that the scheduling is still present for the regimen. If not, refer back to validating pharmacist                                                                                                    |                                                                                                    |                                               |                      |                      |           |          |        |  |  |  |
| CREATE AND FI                                                                                                    | LE BACK-UP TEMPLATE                                                                                                 |                                               |                      |                      |           |          |        |  |  |  |
| Non-MTW users                                                                                                    | ensure that the default printer is set to                                                                           | o 'docu-printer' via                          | File – Printer setu  | ip before proceedi   | ng        |          |        |  |  |  |
| Run the report: N                                                                                                    | 1anager - Reports – 'Prescriptions – Da                                                                             | ily doses – Templa                            | te – QA CUSTOM'      | - Enter *Plan Nam    | e* - 'Pre | eview' t | hen    |  |  |  |
| Save the report: For MTW users: Click the 'Export' icon. For non-MTW users: Click the 'Print' icon                                                                                                    |                                                                                                    |                                               |                      |                      |           |          |        |  |  |  |
| Upload the template to the regimen library in the document management system.                                                                                                    |                                                                                                    |                                               |                      |                      |           |          |        |  |  |  |
| For all network a                                                                                                    | oproved regimens: Inform the SACT Go                                                                                | vernance Group, a                             | s well as the HOG,   | /NOG as appropria    | te for th | ie regir | nen.   |  |  |  |
| For off-protocol regimens: Inform the local Trust pharmacy team and the prescribing clinician<br>For clinical trials regimens: Inform the Principal Investigator and the lead Clinical Trials pharmacist at each Trust that the regimen is<br>available at who should then disseminate the information to the relevant teams |                                                                                                    |                                               |                      |                      |           |          |        |  |  |  |
| Print name                                                                                                    |                                                                                                    | Signed                                        |                      |                      |           |          |        |  |  |  |
| Designation                                                                                                    |                                                                                                    |                                               |                      | Date:                |           |          |        |  |  |  |
| ONCE COMPLETED, SAVE THIS FORM WITH THE VALIDATION DOCUMENTS IN THE DOCUMENT MANAGEMENT SYSTEM                                                                                                    |                                                                                                    |                                               |                      |                      |           |          |        |  |  |  |

\* Regimen date can be found in the Modify Plan window – Definition tab. Click on the Audit symbol and enter the created date

| SOP No                                                                                                    | KMCCEP004 | Version       | 16                    | Supersedes version | 15            | Dogo 1 of 1 |  |  |  |  |
|----------------------------------------------------------------------------------------------------|-----------|---------------|-----------------------|--------------------|---------------|-------------|--|--|--|--|
| Written By                                                                                                  | H Downs   | Authorised by | SACT Governance Group | Date               | November 2024 | Fage 1011   |  |  |  |  |
| KMCC document: No responsibility will be accepted for the accuracy of this information when used elsewhere. |           |               |                       |                    |               |             |  |  |  |  |